Please only change the firmware on one collar at the time. The other collars should be turned off!

to change the firmware please do the following:

Go to:

1. GPS PLUS X -> Devices -> Remote Stick -> Device Search -> Globalstar Survey Collar

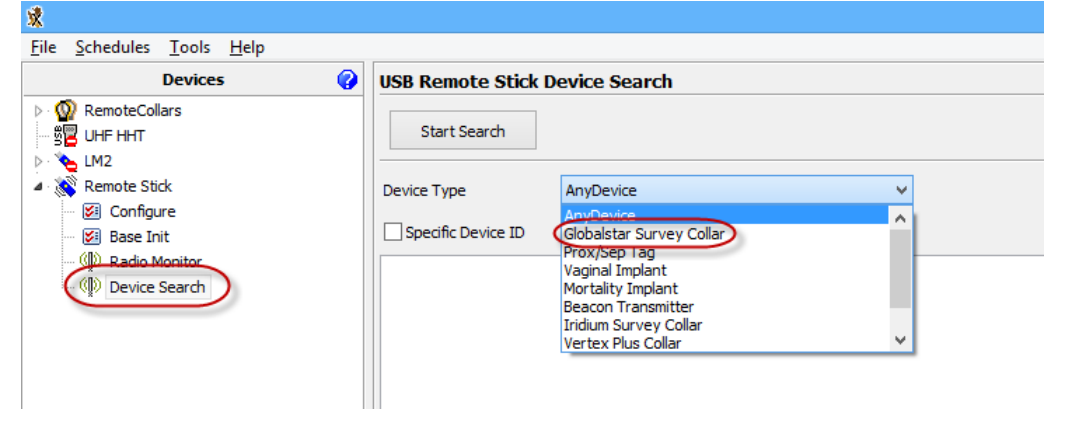

2. Use the Start Search button and follow the instructions of GPS PLUS X.

| <b>x</b>                                                                                                    |                                                                           |   |
|----------------------------------------------------------------------------------------------------|---------------------------------------------------------------------------|---|
| <u>File</u> <u>Schedules</u> <u>T</u> ools <u>H</u> elp                                                                                                    |                                                                           |   |
| Devices 💡                                                                                                    | USB Remote Stick Device Search                                            |   |
|                                                                                                    | Start Search                                                              |   |
| Remote Stick     Sice Configure     Signature     Signature     Signature     Signature     Redio Monitor     Signature     Opevice Search     Opevice Search     Opevice Search     Opevice Search | Device Type     Globalstar Survey Collar       Specific Device ID     1   | ~ |
|                                                                                                    | Connecting                                                                |   |
|                                                                                                    | Please attach the magnet to the collar<br>and detach it after one second! |   |
|                                                                                                    |                                                                           |   |
|                                                                                                    | 7 seconds remaining.                                                      |   |
| Data 💡                                                                                                    | X Abort                                                                   |   |
| Configuration 🕜                                                                                                    |                                                                           |   |

3. Once the connection has been successfully, you will see the collar ID in the devices field:

| <b>或</b>                                                                                                    | GPS Plus X                                                             |
|----------------------------------------------------------------------------------------------------|------------------------------------------------------------------------|
| File Schedules Tools Help                                                                                                    |                                                                        |
| Devices 💡                                                                                                    | USB Remote Stick Device Search                                         |
| ▷·   RemoteCollars                                                                                                    | Start Search                                                           |
| Remote Stick     Sick     Sick    | Device Type AnyDevice                                                  |
| Comparison of the second second | Found Device:<br>Type : [6] Iridium Survey Collar<br>Device ID: 100000 |

4. Open the configuration of the collar under ID -> Configuration -> Firmware Upload

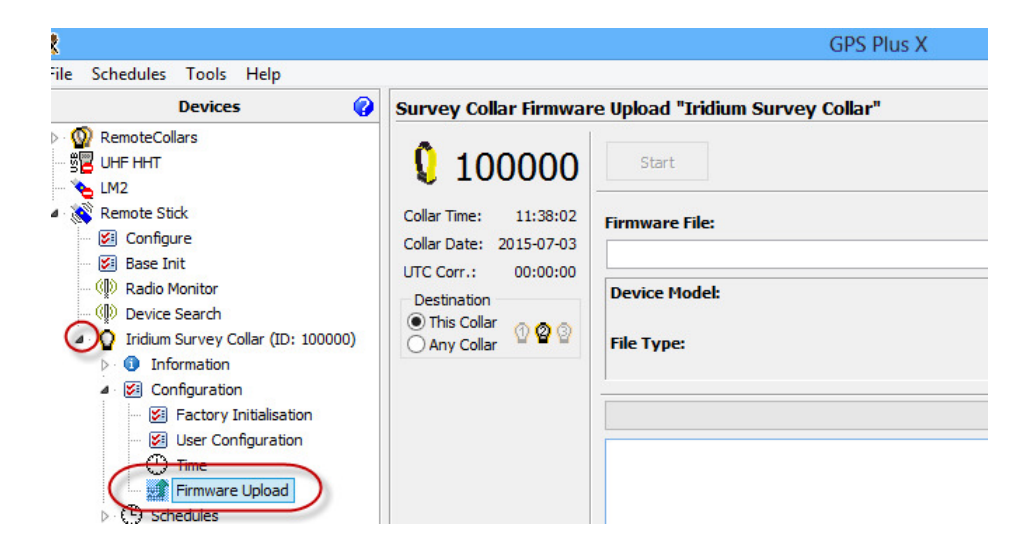

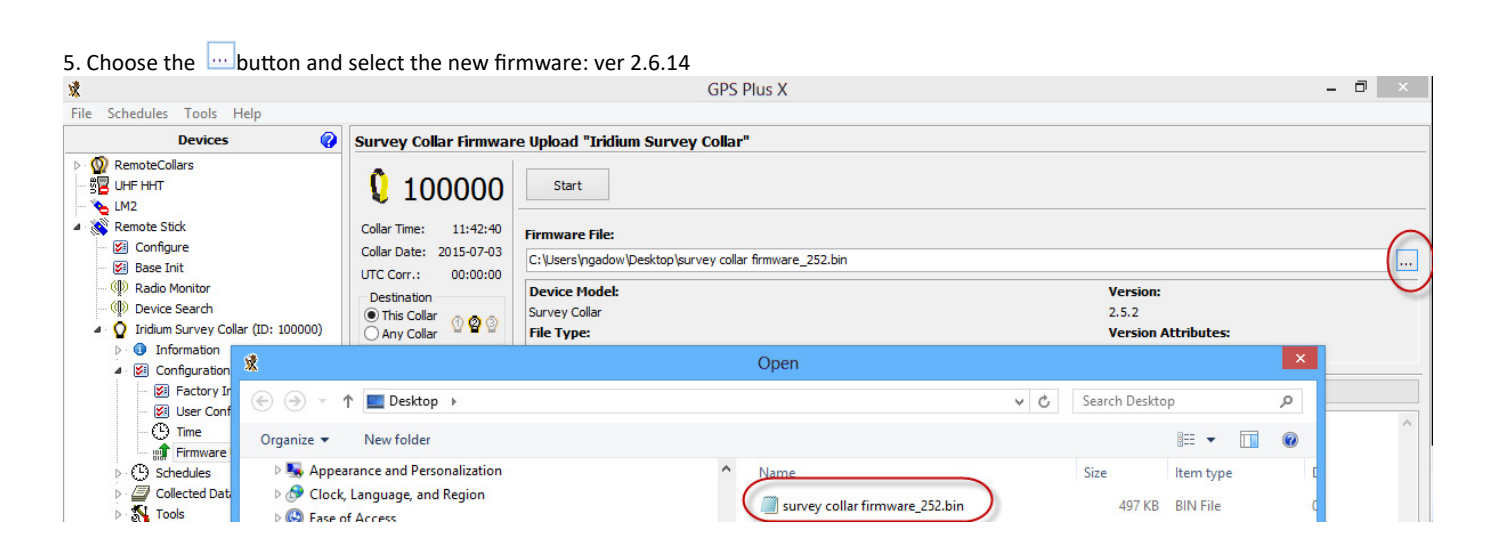

6. Than use the Start button and follow the instruction from GPS PLUS X.

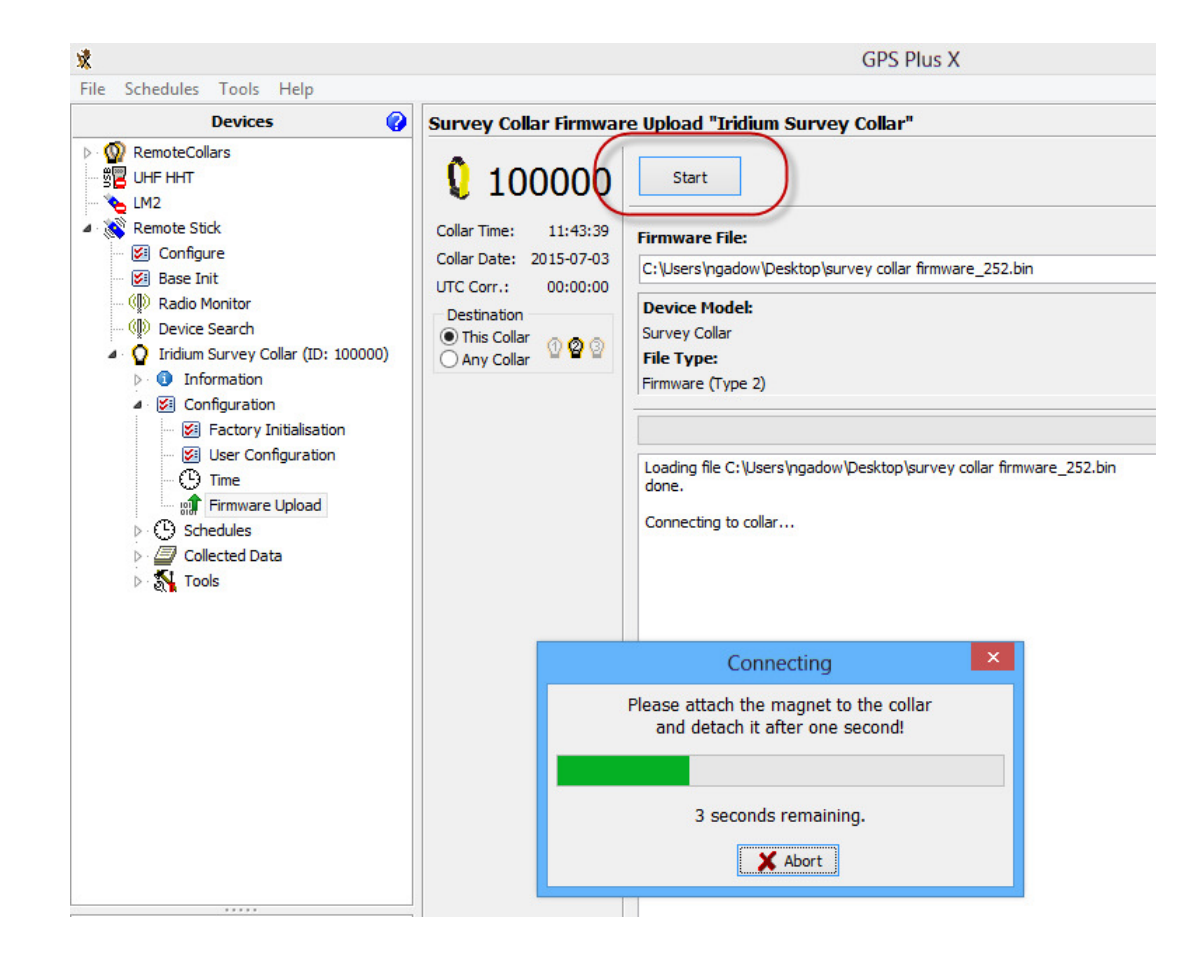

7. if the connection has been successfully the "Connecting" field disappears and the upload of the firmware starts. You can see the status on the right side. Please note, that this process can take several minutes.

| 速                                                                                                    |                                                                                                    | GPS Plus X                                                                                                    | _ 7                                                 |
|----------------------------------------------------------------------------------------------------|----------------------------------------------------------------------------------------------------|----------------------------------------------------------------------------------------------------|-----------------------------------------------------|
| File Schedules Tools Help                                                                                                    |                                                                                                    |                                                                                                    |                                                     |
| Devices 💡                                                                                                    | Survey Collar Firmwar                                                                                                    | e Upload "Iridium Survey Collar"                                                                                                    |                                                     |
| <ul> <li>RemoteCollars</li> <li>UHF HHT</li> <li>LM2</li> <li>Configure</li> <li>Base Init</li> <li>Configures</li> <li>Base Init</li> <li>Radio Monitor</li> <li>Povice Search</li> <li>Collar (ID: 100000)</li> <li>Information</li> <li>Configuration</li> <li>Configuration</li> <li>Factory Initialisation</li> <li>Schedules</li> <li>Schedules</li> <li>Collected Data</li> <li>Story Tools</li> </ul> | Colar Time: 00:00:14<br>Colar Time: 2000-01-01<br>UTC Corr.: 00:00:00<br>Destination<br>● This Colar<br>Any Collar ① ② ③ | Start         Firmware File:         C: \Users\ngadow\Desktop\survey collar firmware_252.bin         Device Model:         Survey Collar         File Type:         Firmware (Type 2)         Loading file C: \Users\ngadow\Desktop\survey collar firmware_252.bin         Connecting to collar         Connecting to collar         Found collar 100000.         Bootboader Version is: 2.0.3         Using large memory model.         Erasing current collar firmware         Firmware erased. | Version:<br>2.5.2<br>Version Attributes:<br>Release |
| Data 💡                                                                                                    |                                                                                                    | Writing block 1<br>Writing block 1<br>Writing block 2                                                                                                    |                                                     |
|                                                                                                    |                                                                                                    |                                                                                                    |                                                     |

8.Once the firmware is successfully installed you see the following:

Writing block 153 Writing block 154 Writing block 155 Writing block 156 Writing block 157 Writing block 158 Writing block 159 Writing block 991 Firmware written. New firmware successfully programmed!

9. Next go to the INFORMATION tree and click on INFO\_File and look to see that the new version of Firmware has been correctly loaded into the configuration. Please forward the NEW INFO\_FILE to Vectronic so it can be added to your account.

Please feel free to contact me in case of any questions.